Verificar se o onedrive no canto inferior direito do computador está conectado com a conta corporativa

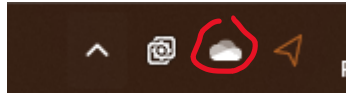

clique com o botão esquerdo do mouse ele abre nessa página

| <ul> <li>OneDrive - Pessoal</li> <li>Processando alterações</li> </ul> |                                             |                                     |        |   |
|------------------------------------------------------------------------|---------------------------------------------|-------------------------------------|--------|---|
|                                                                        | Passo a Pas<br>Carregado pa<br>há 1 segundo | sso - Sharepoint<br>ara Documents   | .docx  |   |
|                                                                        | Captura de<br>Carregado pa<br>há 2 minutos  | e tela 2023-12-1<br>ara Screenshots | 1 0930 |   |
|                                                                        | Captura de<br>Carregado pa<br>há 2 minutos  | Tela (1).png<br>ara Screenshots     |        |   |
|                                                                        | AppConfig.<br>Carregado pa<br>há 2 horas    | data<br>ara config                  |        |   |
|                                                                        |                                             |                                     |        |   |
| Armazenamento                                                          |                                             |                                     |        |   |
| 50,2 GB usado de 1 TB (4%)                                             |                                             |                                     |        |   |
| l                                                                      | Ď                                           | $\oplus$                            | Ŵ      |   |
| Abri                                                                   | r pasta                                     | Exibir online                       | Lixeir | а |

Clique na engrenagem no canto superior esquerdo

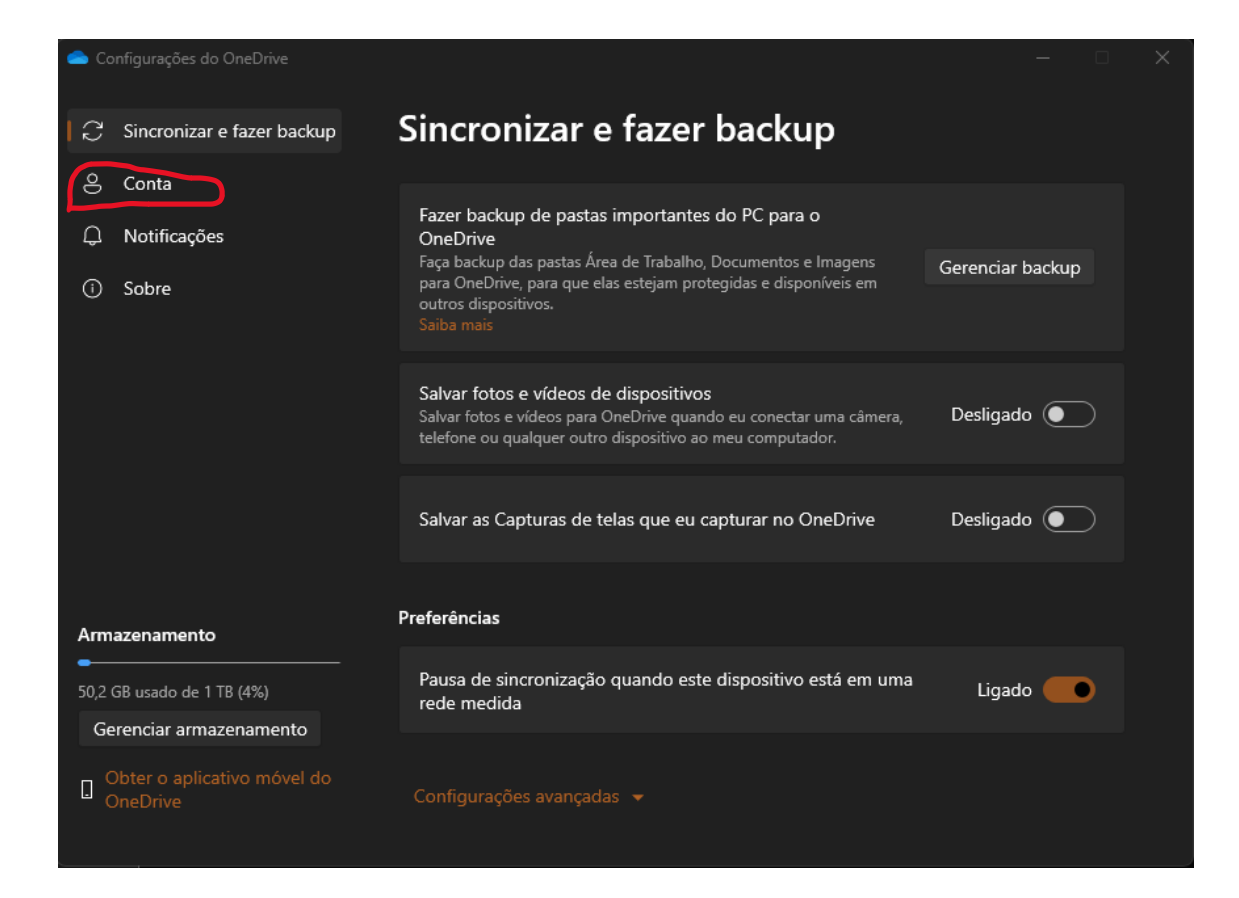

Clique em conta e verifique o Email logado, a conta conectada tem que ser a corporativa @nomedaempresa.

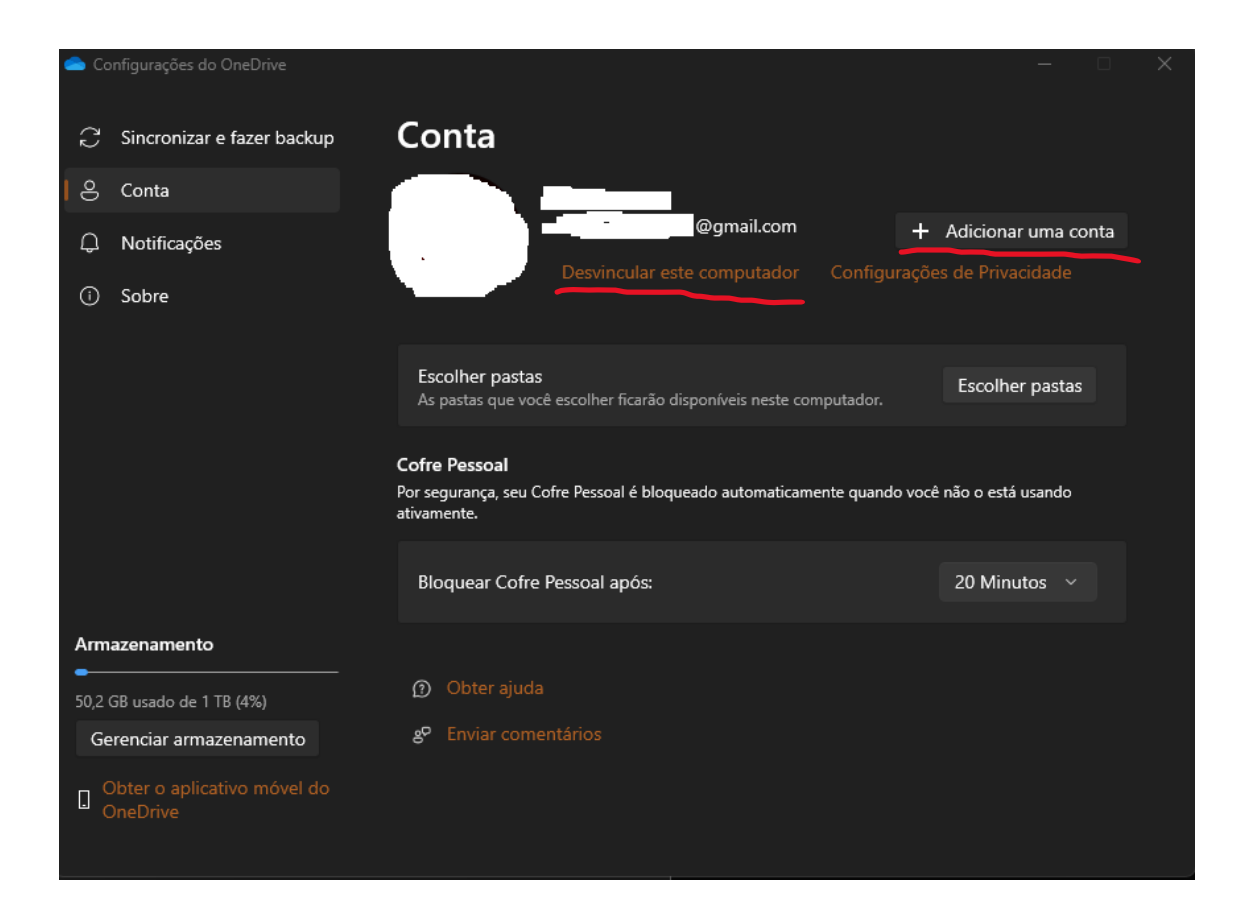

Caso esteja com uma conta pessoal, remova escolhendo a opção desvincular este computador e adicione uma nova conta.

Verificado essas questões, seguiremos para o próximo passo.

## Vocês receberão um link parecido com esse

https://sigmatech123combr.sharepoint.com/sites/teste/

Após acessar o link, ele abrirá a página da Microsoft para digitarmos o Email corporativo e autenticar.

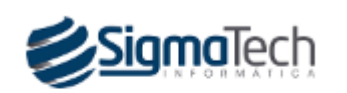

diogo@sigmatech.com.br

## Insira a senha

Senha

Esqueci minha senha

Entrar com outra conta

Entrar

Essa é uma área registrita para colaboradores SigmaTech. Seu acesso é monitorado. Autenticado com sucesso, você verá uma página parecida com essa.

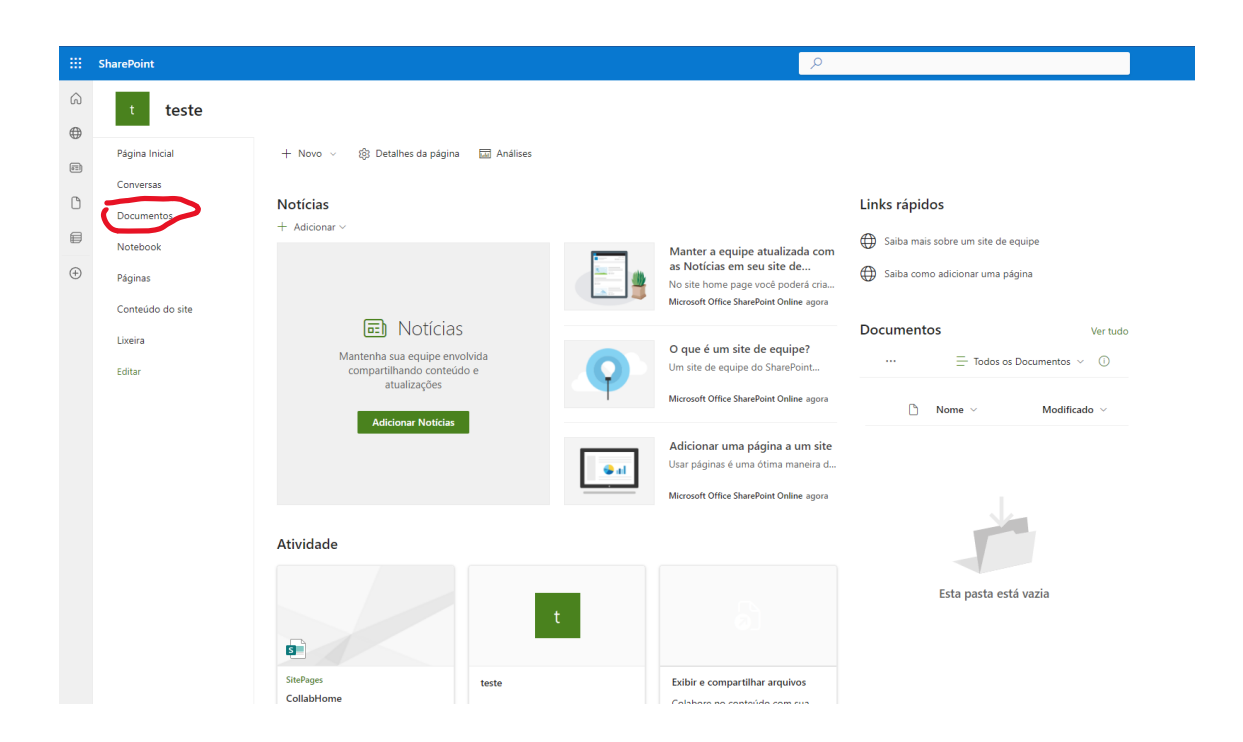

## Clique em documentos

| -      | SharePoint Desquisar nesta biblioteca                        |                                                                                                    |  |
|--------|--------------------------------------------------------------|----------------------------------------------------------------------------------------------------|--|
| ©<br>⊕ | t teste                                                      |                                                                                                    |  |
| @<br>0 | Página Inicial                                               | + Novo 🗸 🗍 Carregar 🗸 🌐 Editar no modo de exibição de grade 🥃 Sincronia 👘 😓 Adicionar atalho ao OneDrive 🕼 Fixar no Acesso rápido 🐧 Exportar para o Excel 🛛 🕅 Automatizar 🧹 |  |
|        | Documentos                                                   | Documentos 🕅 🗸                                                                                                    |  |
| 0      | Compartilhado conosco                                        | Nome ∨ Modificado ∨ Modificado por ∨ + Adicionar coluna                                                                                                    |  |
| ۲      | Notebook<br>Páginas<br>Conteúdo do site<br>Lixeira<br>Editar |                                                                                                    |  |
|        | Additionary shat on                                          | Esta pasta está vazia                                                                                                    |  |

Clique em sincronizar

Irá abrir esse prompt, clique em abrir Microsoft OneDrive.

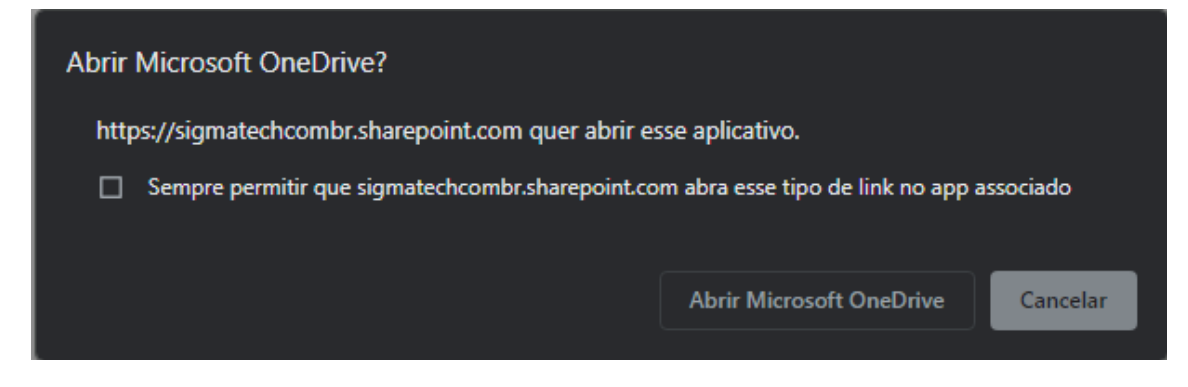

Após isso, clique no explorador de arquivos.

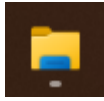

Você verá uma pasta com o nome da sua empresa

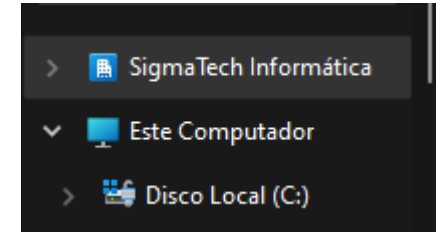

Após clicar nela, verá a pasta compartilhada do Sharepoint

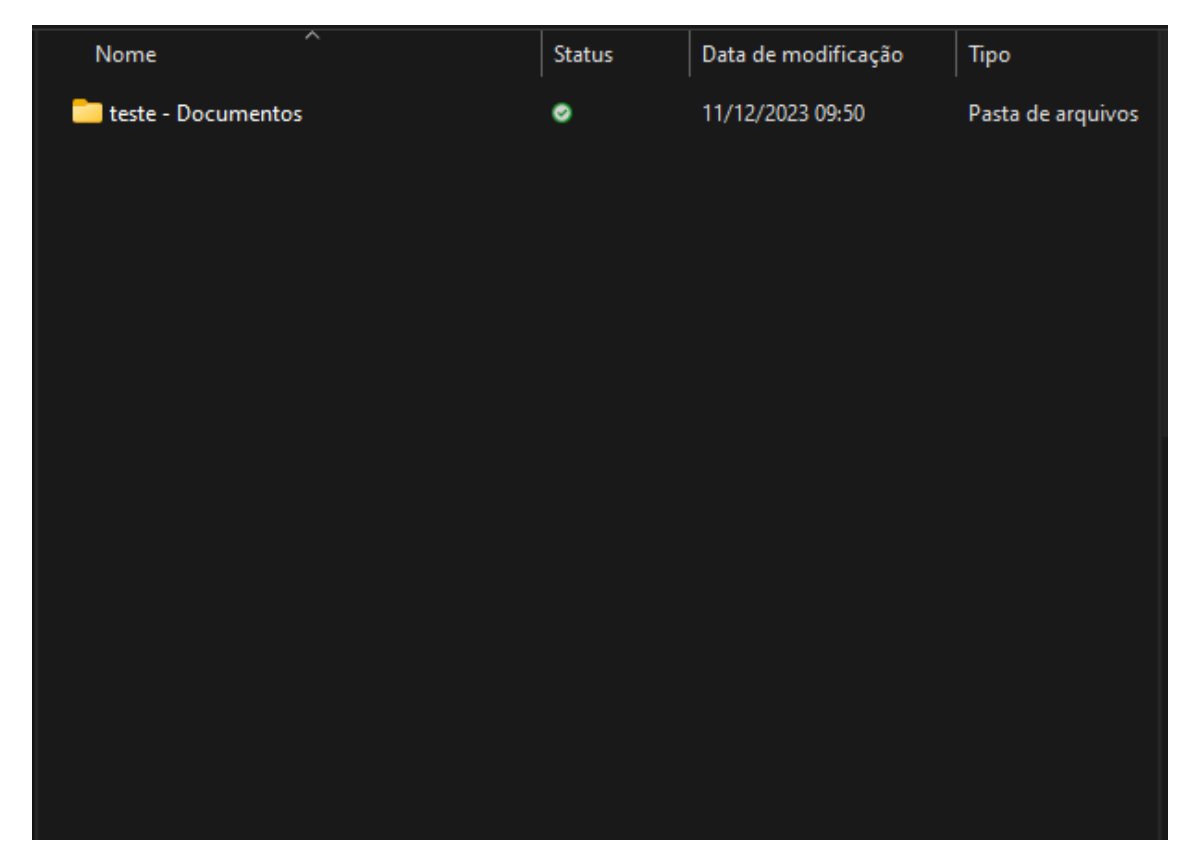

Pode enviar os arquivos para ela que qualquer pessoa com acesso a pasta também conseguirá visualizar.